# HƯỚNG DẪN GÁN NAS SINOLOGY VÀO DVR/NVR HIKVISION Ver 01 - 28.12.20

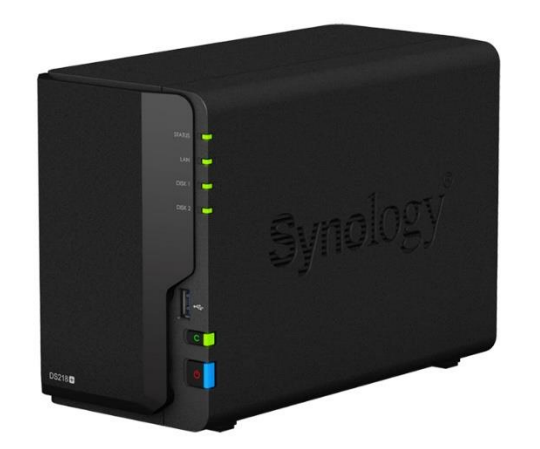

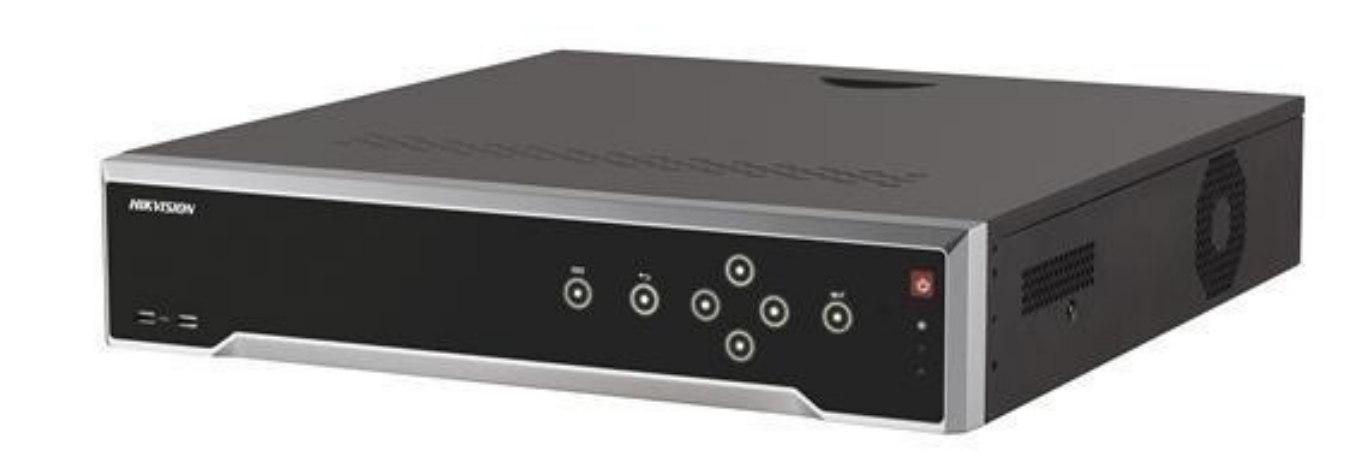

# ĐĂNG NHẬP VÀO NAS – VỚI TÀI KHOẢN CÓ QUYỀN TẠO THƯ MỤC

#### NASNAT

| 2                |      |
|------------------|------|
| •                |      |
| ✓ Stay signed in |      |
| Sigr             | ı In |

# VÀO CONTROL PANEL

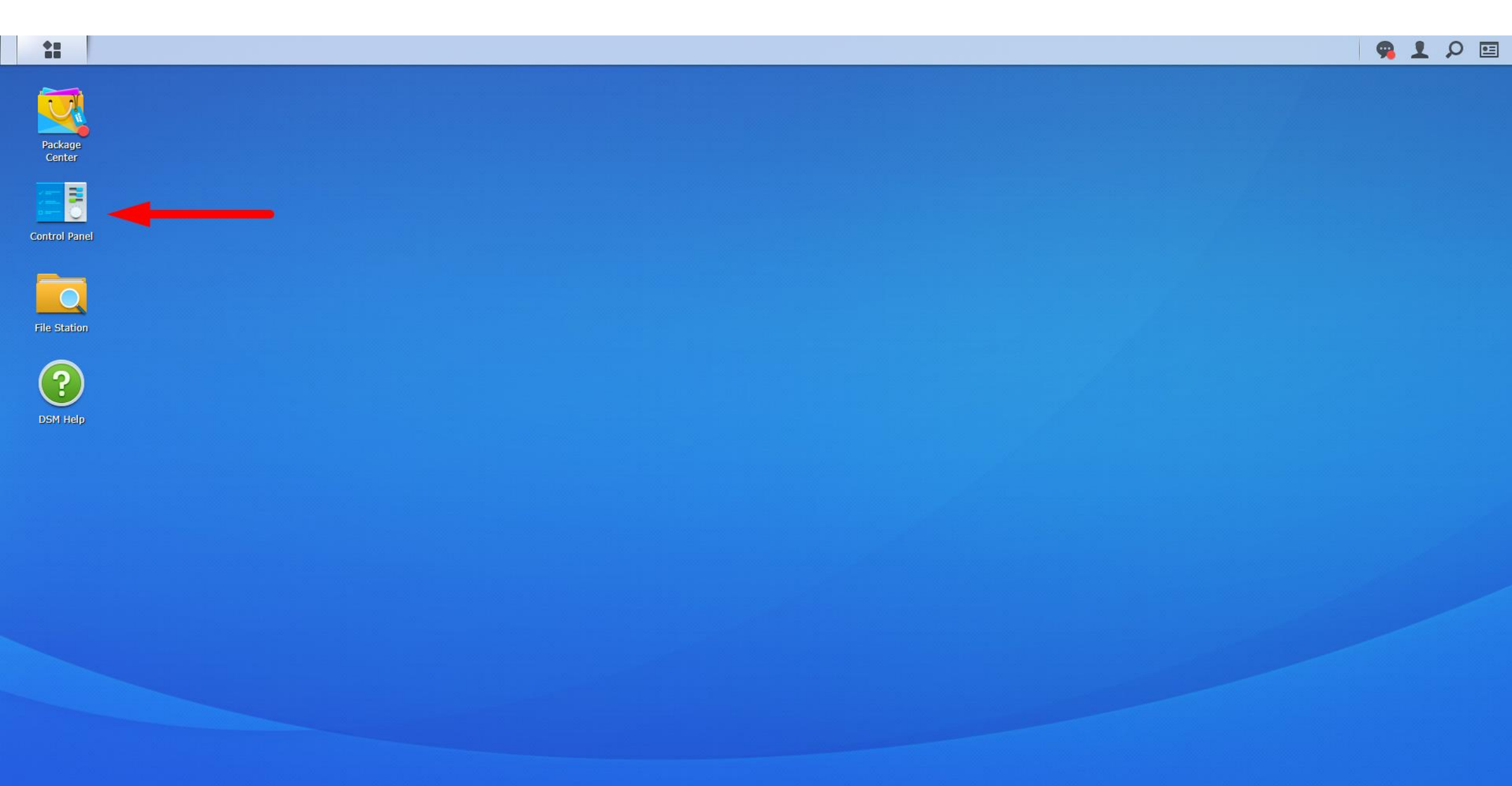

# VÀO MỤC SHARED FOLDER ĐỂ TẠO THƯ MỤC

| **                               |                 |              |                     |               | 🤗 👤 🔎 🖽         |
|----------------------------------|-----------------|--------------|---------------------|---------------|-----------------|
|                                  |                 |              |                     | Control Panel | ? — ā X         |
| <b>O</b> Search                  |                 |              |                     |               | Advanced Mode > |
| File Sharing                     |                 |              |                     |               |                 |
| Shared<br>Folder<br>Connectivity | File Services   | User         | Group               |               |                 |
| QuickConnect<br>System           | External Access | Network      |                     |               |                 |
| Info Center<br>Applications      | Theme           | Notification | Update &<br>Restore |               |                 |

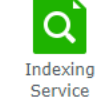

#### TẠO THƯ MỤC – 1

|                                  |                                                                                                    | 🤗 👤 🔎 🗉                               |
|----------------------------------|----------------------------------------------------------------------------------------------------|---------------------------------------|
|                                  | Control Panel                                                                                                    | P - 문 X                               |
| Search                           | Create - Edit Delete Encryption - Action -                                                                                                    | ▼ Search         E↓                   |
| ∧ File Sharing                   | ABB                                                                                                    |                                       |
| < Shared Folder                  | Volume 1 (SP 1) Shared Folder Creation Wizard X                                                                                                    | · · · · · · · · · · · · · · · · · · · |
| 📢 File Services                  |                                                                                                    | ~                                     |
| 2 User                           | Set up basic information                                                                                                    | <b>`</b>                              |
| 👷 Group                          | Name:     Folder NAS demo                                                                                                    | `                                     |
| 1 Domain/LDAP                    | Description: NAS Demo                                                                                                    | · · · · · · · · · · · · · · · · · · · |
| <ul> <li>Connectivity</li> </ul> | C Location: Volume 1 (Available capacity: 1.80 TB) - b                                                                                                    | ×                                     |
| 🦻 QuickConnect                   | Hide this shared folder in My Network Places<br>Hide sub-folders and files from users without permissions<br><b>Dăt tên thự mục. mô tẩ . vi trí lựu trữ</b> | ~                                     |
| 🚯 External Access                | ✓ Enable Recycle Bin ✓ Restrict access to administrators only Vào bấm NEXT                                                                                  | ~                                     |
| 🟠 Network                        | Note: How to set up a Recycle Bin emptying schedule                                                                                                    | ~                                     |
| \delta DHCP Server               |                                                                                                    | ~                                     |
| 😯 Security                       |                                                                                                    | ~                                     |
| ∧ System                         | Next Cancel                                                                                                    | ~                                     |
| i Info Center                    | Volume 1 (SP 1)                                                                                                    | ~                                     |
| 🛞 Theme                          | PKT<br>Volume 1 (SP 1)                                                                                                    | ~                                     |
| Regional Options                 | Ruijie_REYEE<br>Volume 1 (SP 1)                                                                                                    | ~                                     |
| Notification                     | San pham moi Volume 1 (SP 1)                                                                                                    | ~                                     |
| Task Scheduler                   |                                                                                                    | 18 item(s) C                          |

#### TẠO THƯ MỤC – 2

|                   |                                                                                                    | 🤗 👤 🔎 🗉       |
|-------------------|----------------------------------------------------------------------------------------------------|---------------|
| 27 C              | Control Panel                                                                                                    | 2 — E X       |
| Search            | Create - Edit Delete Encryption - Action -                                                                                                    | Y Search   ∃↓ |
| ∧ File Sharing    | ABB                                                                                                    |               |
| Shared Folder     | Volume 1 (SP 1) Shared Folder Creation Wizard                                                                                                    | Ť             |
| Eile Services     |                                                                                                    | ~             |
|                   | Encryption                                                                                                    | ~             |
| Vser User         |                                                                                                    | ~             |
| 👷 Group           | Encrypt this shared folder                                                                                                    |               |
| ▲ Domain/LDAP     | Encryption key:                                                                                                    | Č.            |
| ∧ Connectivity    | Confirm key:                                                                                                    | ~             |
| 🚱 QuickConnect    | Rấm NFXT                                                                                                    | ×             |
| 😚 External Access |                                                                                                    | ~             |
| 1 Network         |                                                                                                    | ~             |
| 👧 DHCP Server     |                                                                                                    | ~             |
| 😌 Security        | Your Key Manager is not initialized yet. Initialize it to manage encryption keys and mount shared folders automatically on start-up.Learn how to initialize. | ~             |
| ∧ System          |                                                                                                    | ~             |
| i Info Center     | Back Cancel                                                                                                    | ~             |
| 😵 Theme           | PKT<br>Volume 1 (SP 1)                                                                                                    | ~             |
| Regional Options  | Ruijie_REYEE<br>Volume 1 (SP 1)                                                                                                    | ×             |
| 💬 Notification    | San pham moi Volume 1 (SP 1)                                                                                                    | ×             |
| Task Scheduler    |                                                                                                    | 18 item(s)    |

#### TẠO THƯ MỤC – 3

|                                  |                                                                                                    | 🤗 👤 🔎 🗉      |
|----------------------------------|----------------------------------------------------------------------------------------------------|--------------|
| - X8                             | Control Panel                                                                                                    | ? — @ X      |
| Search                           | Create - Edit Delete Encryption - Action -                                                                              | Y Search     |
| <ul> <li>File Sharing</li> </ul> | ABB                                                                                                    | ~            |
| < Shared Folder                  | Volume 1 (SP 1) Shared Folder Creation Wizard X                                                                         |              |
| 🕁 File Services                  |                                                                                                    | ~            |
| 2 User                           | Configure advanced settings                                                                                             | ~            |
| 2 Group                          | Enable data checksum for advanced data integrity ()                                                                     |              |
| Domain/LDAP                      | File self-healing and file system scrubbing are available to ensure data integrity.                                     | Ň            |
| ∧ Connectivity                   | Enable file compression ()                                                                                              | ~            |
| 🗲 QuickConnect                   | Enable shared folder quota I GB ▼ Đặt Quota cho thự mục ( dụng lượng                                                    | ~            |
| 😚 External Access                |                                                                                                    | ~            |
|                                  | aann cho luu tru camera )                                                                                               |              |
| 🟠 Network                        |                                                                                                    | ~            |
| \delta DHCP Server               | Note:<br>To ensure service quality, we recommend not enabling data checksum when the shared folder will be used for the | ~            |
| 🕂 Security                       | Hosting databases or virtual machines     Storing video recordings of Surveillance Station                              | ~            |
| ∧ System                         |                                                                                                    | ~            |
| 🚺 Info Center                    | Back Next Cancel                                                                                                    | ~            |
| 😚 Theme                          | PKT<br>Volume 1 (SP 1)                                                                                                  | ~            |
| Regional Options                 | Ruijie_REYEE                                                                                                    | ~            |
| Wotification                     | San pham moi                                                                                                    | ~            |
| 🔽 Task Scheduler                 |                                                                                                    | 18 item(s) C |

#### TẠO THƯ MỤC - 4

| 8                  |                    |                             |                       | Control Panel   |
|--------------------|--------------------|-----------------------------|-----------------------|-----------------|
| Search             | Create - Edit Dele | ete Encryption - Action -   |                       |                 |
| ∧ File Sharing     | ABB                |                             |                       |                 |
| Charad Falder      | Volume 1 (SP 1)    |                             |                       |                 |
|                    |                    | Shared                      | older Creation Wizard | ×               |
| ← File Services    |                    |                             |                       |                 |
|                    | Confirm se         | ttings                      |                       |                 |
| 2 User             |                    |                             |                       |                 |
| 🕐 Group            |                    |                             |                       |                 |
|                    | Item               | Value                       |                       |                 |
| ▲ Domain/LDAP      | Name               | Folder NAS demo             |                       |                 |
|                    | C Description      | NAS Demo                    |                       |                 |
| X connectivity     | Location           | Volume 1 (Available capacit | v: 1.80 TB) - btrfs   |                 |
| 🥖 QuickConnect     |                    | Enabled administrators on   | ,                     | <b>Βấ</b> ΔΡΡΙΥ |
|                    | Encryption         |                             |                       | Dannyari        |
| S External Access  | Integrity Prote    | ecti                        |                       |                 |
| ♠ Network          | File Compressi     | ion                         |                       |                 |
| -                  | Quota              | 1 GB                        |                       |                 |
| 👧 DHCP Server      | <                  |                             |                       |                 |
| Convritu           | <b>P</b> 2         |                             |                       |                 |
|                    |                    |                             |                       |                 |
| ∧ System           |                    |                             |                       |                 |
| 😚 Info Center      | Back               |                             |                       | Apply Cancel    |
|                    | Volume 1 (SP 1)    | r su uụng                   |                       |                 |
| 😚 Theme            | РКТ                |                             |                       |                 |
|                    | Volume 1 (SP 1)    |                             |                       |                 |
| 👸 Regional Options | Ruijie_REYEE       |                             |                       |                 |
|                    | Volume 1 (SP 1)    |                             |                       |                 |
|                    | Volume 1 (SP 1)    |                             |                       |                 |
| Task Scheduler     |                    |                             |                       |                 |

|                    |                                                                                                    | 9 👤 🔎 🗉 |
|--------------------|----------------------------------------------------------------------------------------------------|---------|
| 8                  | Control Panel                                                                                                    | ? — @ X |
| Search             | SMB/AFP/NFS FTP TFTP rsync Advanced                                                                                                    |         |
| ∧ File Sharing     | Advanced Settings                                                                                                    |         |
| Shared Folder      | Note: You can enable Recycle Bin on the edit page of Shared Folder.                                                                                                    |         |
| File Services      | Note: After folders are indexed at Indexing Service and mounted to a Mac computer, you can use Finder to search the contained files and contents.                                                                         |         |
| 2 User             | Enter the below address to access shared folders using a computer in your local network: PC (Windows Explorer): \\NASNAT                                                                                                  |         |
| 👷 Group            | Mac (Finder): smb://NASNAT                                                                                                    |         |
| Domain/LDAP        | ▲ AFP                                                                                                    |         |
| ∧ Connectivity     | Enable transfer log                                                                                                    |         |
| 🥖 QuickConnect     | View Logs >> Trong trường hợp NAS chưa bật dịch vụ NFS                                                                                                    |         |
| 😚 External Access  | Advanced Settings thì vào Control panel – File Services để bật                                                                                                    |         |
| 1 Network          | Note: Enable the Bonjour service discovery at Advanced to help Time Machine find your shared folders.<br>Note: After folders are indexed at Indexing Service and mounted to a Mac computer, you can use Finder to service |         |
| 👧 DHCP Server      | Enter the below address to access shared folders using a computer in your local network:                                                                                                    |         |
| 👎 Security         | Mac (Finder): afp://NASNAT.local                                                                                                    |         |
| ∧ System           | NFS     Enable the protion to allow users to access the server via NES protocol                                                                                                    |         |
| i Info Center      | Enable NFS                                                                                                    |         |
| 🤁 Theme            | Enable NFSv4.1 support NFSv4 domain:                                                                                                    |         |
| 🔀 Regional Options | Advanced Settings                                                                                                    |         |
| Notification       | Note: You can edit NFS permissions for shared folders on the edit page of Shared Folder.                                                                                                    |         |
| Task Scheduler     |                                                                                                    |         |

|                    |                                                                                | 🧠 👤 🖗        |
|--------------------|--------------------------------------------------------------------------------|--------------|
| 8                  | Control Panel                                                                  | 7 — 8 X      |
| Search             | Create - Edit Delete Encryption - Action -                                     | ▼ Search =↓  |
| ∧ File Sharing     | ABB                                                                            |              |
| Shared Folder      | Volume 1 (SP 1)                                                                | Ň            |
|                    | BAO HANH                                                                       | ~            |
| 📢 File Services    | Edit Shared Folder Folder NAS demo                                             |              |
| 0                  | General Encryption Advanced Permissions Advanced Permissions                   | ~            |
| Vser User          | Create Edit Delete                                                             | ~            |
| 👷 Group            | Client Privilege Squash Asynchronous Non-privileged p Cross-mount              |              |
|                    | Create an NFS rule                                                             | ~            |
| Domain/LDAP        | NFS rule                                                                       |              |
| ∧ Connectivity     |                                                                                | ~            |
| QuickConnect       |                                                                                | ~            |
|                    | Squash: No mapping                                                             |              |
| 😚 External Access  | Security: Jà địa chỉ IP của đầu ahi hình DVR/NVR                               | ~            |
| ☆ Network          | ✓ Enable asynchronous                                                          | ~            |
| -                  | Allow connections from non-privileged ports (ports higher than 1024)           |              |
| 👧 DHCP Server      | Allow users to access mounted subfolders                                       | ~            |
| Security           |                                                                                | ~            |
|                    | * You may specify a host in three ways:     Mount path: /volum     Single host |              |
| ∧ System           | Wildcards: *, *.synology.com                                                   | ~            |
| i Info Center      | • Network segment: 203.74.205.32/255.255.0, 203.74.205.32/24                   |              |
| <b>0</b> -         | Volume 1 (SP 1)                                                                | Ť            |
| Co Theme           | Volume 1 (SP 1)                                                                | ~            |
| 🖰 Regional Options | PKT                                                                            |              |
|                    | Volume 1 (SP 1)                                                                | ×            |
| Wotification       | Ruijie_REYEE                                                                   | ~            |
| Task Scheduler     |                                                                                | 19 item(s) C |

|                   |                                                                              | 🤗 👤 🔎 🖭      |
|-------------------|------------------------------------------------------------------------------|--------------|
|                   | Control Panel                                                                | 2 - 8 X      |
| Search            | Create - Edit Delete Encryption - Action -                                   | ▼ Search =   |
| ∧ File Sharing    | ABB                                                                          |              |
| Changed Folders   | Volume 1 (SP 1)                                                              | ×            |
| Shared Folder     | BAO HANH                                                                     | <u> </u>     |
| 🕁 File Services   | Edit Shared Folder Folder NAS demo                                           |              |
|                   | General Encryption Advanced Permissions Advanced Permissions NFS Permissions | ~            |
| 2 User            | Create Edit Delete                                                           |              |
| 👷 Group           | Client Privilege Squash Asynchronous Non-privileged p Cross-mount            | Ť            |
| <b>—</b>          | E 172.16.0.209 Read/Write No mapping Yes Denied Denied                       | ✓            |
| Domain/LDAP       |                                                                              |              |
| ∧ Connectivity    |                                                                              | ×            |
| OuickConnect      |                                                                              | ✓            |
|                   | Ват ОК ае Ійи                                                                |              |
| 😚 External Access |                                                                              | ×            |
| 🟠 Network         |                                                                              | $\sim$       |
|                   |                                                                              |              |
| 👧 DHCP Server     |                                                                              | ×            |
| 🖯 Security        |                                                                              | $\sim$       |
| A Sustam          | Mount path: /volume1/Folder NAS demo                                         |              |
| A System          |                                                                              | Ň            |
| ᡝ Info Center     | OK Cancel                                                                    | ✓            |
| 😚 Theme           | NAT Hướng dẫn sử dụng                                                        |              |
|                   | Volume 1 (SP 1)                                                              | ×=           |
| Regional Options  | PKT<br>Volume 1 (SP 1)                                                       | $\sim$       |
| • Notification    |                                                                              |              |
| -                 | Volume 1 (SP 1)                                                              | ×            |
| 🔽 Task Scheduler  |                                                                              | 19 item(s) C |

| **                |                                          |                                                                                                    | 🥱 1 🔎 🗉         |
|-------------------|------------------------------------------|----------------------------------------------------------------------------------------------------|-----------------|
| 8                 |                                          | Control Panel                                                                                                    | 2 — 8 X         |
| Search            | Create - Edit Delete Encryp              | tion - Action -                                                                                                    | ▼ Search   ■    |
| ∧ File Sharing    | CO CQ                                    |                                                                                                    |                 |
| Shared Folder     | Volume 1 (SP 1)                          |                                                                                                    | <b>`</b>        |
| 🗧 File Services   | Volume 1 (SP 1)                          |                                                                                                    | ~               |
| -                 | Volume 1 (SP 1)                          | Edit Shared Folder Folder NAS demo                                                                                   | ~               |
| 2 User            | EZVIZ                                    | General         Encryption         Advanced         Permissions         Advanced Permissions         NFS Permissions |                 |
| 🕐 Group           | Volume 1 (SP 1)                          | Name: Folder NAS demo                                                                                                | × .             |
|                   | Folder NAS demo                          | Description: NAS Demo                                                                                                | ~               |
| Domain/LDAP       | Volume 2 (SP2)                           | Location: Volume 2 (Available capacity: 1.61 TB) - b 👻                                                               |                 |
| ∧ Connectivity    | Volume 1 (SP 1)                          | Hide this shared folder in "My Network Places"                                                                       | ~               |
|                   | Hikvision Production                     | Hide sub-folders and files from users without permissions                                                            |                 |
|                   | Volume 1 (SP 1)                          | 🗹 Enable Recycle Bin 🛛 🔶 Sau khi đã tạo thư mục và APPL                                                              | .Y , Có thể     |
| 😚 External Access | HiLook<br>Volume 1 (SP 1)                | ✓ Restrict access to administrators only ✓ Restrict access to administrators only ✓ Vào Shared Folder – Chon thư n   | nuc – Edit để   |
| 1 Network         | Volume 1 (SP 1)                          | Note: How to set up a Recycle Bin emptying schedule phân auvên NFS hoặc chỉnh sửo                                    | I lai các thuôc |
| 👧 DHCP Server     | Volume 1 (SP 1)                          | tính của thư mục vừa tạo như l                                                                                       | đổi tên , đổi   |
| 👎 Security        | VAT_Hướng dẫn sử dụng<br>Volume 1 (SP 1) | duna lươna                                                                                                    | ×               |
| ∧ System          | РКТ                                      |                                                                                                    |                 |
|                   | Volume 1 (SP 1)                          |                                                                                                    | Ť               |
| 🚺 Info Center     | Kuijie_REYEE<br>Volume 1 (SP 1)          | OK Cancel                                                                                                    | ~               |
| 🛞 Theme           | San pham moi<br>Volume 1 (SP 1)          |                                                                                                    | ~               |
| SRegional Options | Volume 1 (SP 1)                          |                                                                                                    | ~               |
| ••• Notification  | Volume 1 (SP 1)                          |                                                                                                    | ~               |
| Task Scheduler    |                                          |                                                                                                    | 19 item(s) C    |

|                      | Live View Playback     | Picture             |            |                             |                                                    |                       | 👤 admin 🛛 🕞 Logou |
|----------------------|------------------------|---------------------|------------|-----------------------------|----------------------------------------------------|-----------------------|-------------------|
| System               | HDD Management Net HDD | HDD Detection Cloud | Storage    |                             |                                                    |                       |                   |
| Network              | Net HDD                |                     |            | Search                      |                                                    |                       |                   |
| Video/Audio          | HDD No.                | Server Address      | File Path  | Type Delete                 |                                                    |                       |                   |
| 🔝 Image              | 1                      |                     |            | NAS 🗙                       |                                                    |                       |                   |
| Event                | 2                      |                     |            | NAS 🗙                       |                                                    |                       |                   |
| 🖺 Storage            | 3                      |                     |            | NAS X                       |                                                    |                       |                   |
|                      | 4                      |                     | Coarob     | NAS ¥                       | ~                                                  |                       |                   |
| Storage Management   | 5                      |                     | Search     |                             | ^                                                  |                       |                   |
| Advanced Settings    | 6                      |                     | Type NAS 🗸 | Server Address 172.16.0.206 | Search                                             |                       |                   |
| C Vehicle Detection  | 7                      |                     |            | File Path                   |                                                    |                       |                   |
| 😮 VCA                | 8                      |                     |            | /volume1/Folder NAS demo    |                                                    |                       |                   |
| 🕌 Human Body Capture |                        |                     |            | /volume1/Demo camera        |                                                    |                       |                   |
|                      |                        |                     |            | 🕨 Vào r                     | nục Configure                                      | ation – Storage – S   |                   |
|                      |                        |                     |            | Mana                        | agement – Ne                                       | e <mark>t HDD</mark>  |                   |
|                      |                        |                     |            | ≽ Chọn                      | Server Addre                                       | ess là địa chỉ IP của |                   |
|                      |                        |                     |            | νừα α                       | cài đặt và bấn                                     | n Search              |                   |
|                      |                        |                     |            | Tích c                      | с <mark>họn thư mục</mark><br>ок <sup>Сапсеl</sup> | vừa tạo               |                   |
|                      |                        |                     |            |                             |                                                    |                       |                   |

|                     | Live View Playback     | Picture Config                |           |                             |                                            | 🛓 admin 🛛 🕞 Logou |
|---------------------|------------------------|-------------------------------|-----------|-----------------------------|--------------------------------------------|-------------------|
| Sustam              | HDD Management Net HDD | D HDD Detection Cloud Storage | 9         |                             |                                            |                   |
|                     |                        |                               |           |                             |                                            |                   |
| Network             | Net HDD                |                               |           | Search                      |                                            |                   |
| Video/Audio         | HDD No.                | Server Address                | File Path | Type Delete                 |                                            |                   |
| 🔝 Image             | 1                      |                               |           | NAS 🗙                       |                                            |                   |
| Event               | 2                      |                               |           | NAS X                       |                                            |                   |
| 🖺 Storage           | 3                      |                               |           | NAS X                       |                                            |                   |
|                     | 4                      |                               |           | NAS ¥                       |                                            |                   |
| Storage Management  | 5                      |                               | Search    |                             | ×                                          |                   |
| Advanced Settings   | 6                      |                               | Tura NAC  | Samue Address (472.40.0.200 | O Cauch                                    |                   |
| C Vehicle Detection | 7                      |                               |           | Server Address 172.16.0.206 | Search                                     |                   |
| C VCA               | 8                      |                               |           | File Path                   |                                            |                   |
| <b>60</b> VOA       |                        |                               |           | /volume1/Folder NAS demo    |                                            |                   |
| Human Body Capture  |                        |                               |           | /volume1/Demo camera        |                                            |                   |
|                     |                        |                               |           | Tích ch                     | ion thư mục <mark>vừa tao trên NA</mark> . |                   |
|                     |                        |                               |           |                             | · · ·                                      |                   |
|                     |                        |                               |           |                             |                                            |                   |
|                     |                        |                               |           |                             |                                            |                   |
|                     | 🖹 Save                 |                               |           |                             |                                            |                   |
|                     |                        | •                             |           |                             |                                            |                   |
|                     |                        |                               |           |                             |                                            |                   |
|                     |                        |                               | - ·       |                             |                                            |                   |
|                     |                        |                               |           |                             | Cancer                                     |                   |

| HIKVISION          | Live View Playback     | Picture Co             | onfiguration             |      |        | 👤 admin       | Ŀ L |
|--------------------|------------------------|------------------------|--------------------------|------|--------|---------------|-----|
| 🗂 System           | HDD Management Net HDD | HDD Detection Cloud St | orage                    |      |        |               |     |
| Network            | Net HDD                |                        |                          | Sea  | rch    |               |     |
| Video/Audio        | HDD No.                | Server Address         | File Path                | Туре | Delete |               |     |
| Image              | 1                      | 172.16.0.206           | /volume1/Folder NAS demo | NAS  | ×      |               |     |
| Event              | 2                      |                        |                          | NAS  | ×      |               |     |
| Storage            | 3                      |                        |                          | NAS  | ×      |               |     |
| Schedule Settings  | 4                      |                        |                          | NAS  | ×      |               |     |
| Storage Management | 5                      |                        |                          | NAS  | ×      |               |     |
| Advanced Settings  | 6                      |                        |                          | NAS  | ×      |               |     |
| Vehicle Detection  | 7                      |                        |                          | NAS  | ×      |               |     |
| VCA                | 8                      |                        |                          | NAS  | ×      |               |     |
| Human Body Capture |                        |                        |                          |      |        |               |     |
| ,                  |                        |                        |                          |      | Bấ     | m SAVE để lưu |     |
|                    |                        |                        |                          |      |        |               |     |

🖹 Save

| HIKVISION           | Live View   | Playback     | Picture         | Configuration |      |          |                     |                                                                          | 👤 admin | [→ Logout |
|---------------------|-------------|--------------|-----------------|---------------|------|----------|---------------------|--------------------------------------------------------------------------|---------|-----------|
| 🗂 System            | HDD Manager | nent Net HDD | HDD Detection C | oud Storage   |      |          |                     |                                                                          |         |           |
| Network             | HDD Mar     | agement      |                 |               |      |          | Set Format          |                                                                          |         |           |
| Video/Audio         |             | No. Capac    | ty Free space   | ce Status     | Туре | Property | Progress            |                                                                          |         |           |
| 🔝 Image             |             | 1652.55      | GB 0.00GB       | Uninitialized | NAS  | R/W      |                     |                                                                          |         |           |
| Event               |             |              |                 |               |      |          |                     |                                                                          |         |           |
| 🖺 Storage           |             |              |                 |               |      |          |                     |                                                                          |         |           |
| Schedule Settings   |             |              |                 |               |      |          |                     |                                                                          |         |           |
| Storage Management  |             |              |                 |               |      |          |                     |                                                                          |         |           |
| Advanced Settings   |             |              |                 |               |      |          |                     |                                                                          |         |           |
| R Vehicle Detection |             |              |                 |               |      |          |                     |                                                                          |         |           |
| CA VCA              |             |              |                 |               |      |          |                     |                                                                          |         |           |
| Human Body Capture  |             |              |                 |               |      |          |                     |                                                                          |         |           |
|                     |             |              |                 |               |      | $\succ$  | Để 1 lát            | đầu ghi hình sẽ nhận thư mục vừa                                         |         |           |
|                     |             |              |                 |               |      |          | tạo với t           | trạng thái Uninitialized                                                 |         |           |
|                     |             |              |                 |               |      |          | Để sử dụ<br>thư mục | ụng được ổ cứng này , cần format<br>c này – Việc format sẽ k xóa dữ liệu |         |           |

hiện có trong NAS

| HIKVISION           | Live View      | Playback      | Picture Co        | nfiguration |      |              |              |  | 👤 admin | E→ Logout |
|---------------------|----------------|---------------|-------------------|-------------|------|--------------|--------------|--|---------|-----------|
| 🗂 System            | HDD Management | Net HDD HDD D | etection Cloud St | prage       |      |              |              |  |         |           |
| Network             | HDD Manageme   | ent           |                   |             |      |              | Set Format   |  |         |           |
| Uideo/Audio         | HDD No.        | Capacity      | Free space        | Status      | Туре | Property     | Progress     |  |         |           |
| 🔝 Image             | <b>2</b> 17    |               |                   |             |      |              | - 20%        |  |         |           |
| Event               |                |               |                   |             |      |              |              |  |         |           |
| 🖺 Storage           |                |               |                   |             |      |              |              |  |         |           |
|                     |                |               |                   |             |      |              |              |  |         |           |
| Storage Management  |                |               |                   |             |      |              |              |  |         |           |
| Advanced Settings   |                |               |                   |             |      |              |              |  |         |           |
| R Vehicle Detection |                |               |                   |             |      |              |              |  |         |           |
| Co VCA              |                |               |                   |             | Note |              |              |  |         |           |
| Human Body Capture  |                |               |                   |             | Note |              |              |  |         |           |
|                     |                |               |                   |             |      |              | Quá trìn     |  |         |           |
|                     |                |               |                   |             |      |              | nlease wait  |  |         |           |
|                     |                |               |                   |             |      | s, ronnatung | .protoo matt |  |         |           |
|                     |                |               |                   |             |      |              |              |  |         |           |
|                     |                |               |                   |             |      |              |              |  |         |           |

| HIKVISION           | Live View     | Playback       | Picture C           | Configuration |      |          |                                             | 👤 admin | E+ Logout |
|---------------------|---------------|----------------|---------------------|---------------|------|----------|---------------------------------------------|---------|-----------|
| 🗂 System            | HDD Managemer | nt Net HDD HDI | D Detection Cloud S | Storage       |      |          |                                             |         |           |
| Network             | HDD Manag     | ement          |                     |               |      |          | Set Format                                  |         |           |
| Video/Audio         |               | . Capacity     | Free space          | Status        | Туре | Property | Progress                                    |         |           |
| 🔝 Image             | 17            | 1652.55GB      | 1611.00GB           | Normal        | NAS  | R/W      |                                             |         |           |
| Event               |               |                |                     |               |      |          |                                             |         |           |
| 🖺 Storage           |               |                |                     |               |      |          |                                             |         |           |
| Schedule Settings   |               |                |                     |               |      |          |                                             |         |           |
| Storage Management  |               |                |                     |               |      |          |                                             |         |           |
| Advanced Settings   |               |                |                     |               |      |          |                                             |         |           |
| C Vehicle Detection |               |                |                     |               |      |          |                                             |         |           |
| Co VCA              |               |                |                     |               |      |          |                                             |         |           |
| Human Body Capture  |               |                |                     |               |      |          |                                             |         |           |
|                     |               |                |                     |               |      | $\succ$  | Format thành công                           |         |           |
|                     |               |                |                     |               |      |          | Bạn có thể cài đặt lưu trữ cho đầu ghi hình |         |           |
|                     |               |                |                     |               |      |          | và lưu vào ổ NAS như bình thường.           |         |           |

### Phụ lục : Cách kiểm tra dung lượng ổ cứng đã sử dụng của NAS – 2

|                    |                                                                                                    | ₽ Search    |
|--------------------|----------------------------------------------------------------------------------------------------|-------------|
|                    | Control Panel                                                                                                    | 7 — 8 X     |
| Search             | SMB/AFP/NFS FTP TFTP rsync Advanced                                                                                                    |             |
| ∧ File Sharing     |                                                                                                    |             |
| Shared Folder      |                                                                                                    |             |
| 🛀 File Services    | Workgroup:     Control Panel ORKGROUP File Station     EZ-Internet     DSM Help     Package     Resource     Storage     Universal Search       Disallow access to Previous Versions     EZ-Internet     DSM Help     Package     Resource     Manager     Universal Search                                                                                                    |             |
| 👤 User             |                                                                                                    |             |
| 👷 Group            | Log Setting       Image: Setting       Image: S |             |
| Domain/LDAP        | Note: You can enable Recycle Bin on the edit page of <b>Shared Folder</b> .                                                                                                    |             |
| ∧ Connectivity     | Note: After folders are indexed at Indexing Service and mounted to a Mac computer, you can use Finder to search the contained files and contents.                                                                                                    |             |
| ØuickConnect       | Enter the below address to access shared folders using a computer in your local network:<br>PC (Windows Explorer): \\\NASNAT<br>Vào Main Menu của NAS – Storage Mand                                                                                                    |             |
| 😚 External Access  | Mac (Finder): smb://NASNAT để giám sát trang thái ổ cứng                                                                                                    |             |
| 1 Network          | ∧ AFP                                                                                                    |             |
| 👧 DHCP Server      | Enable AFP service      Enable transfer log                                                                                                    |             |
| 당 Security         |                                                                                                    |             |
| ∧ System           | Advanced Settings                                                                                                    |             |
| 👔 Info Center      | Note: Enable the Bonjour service discovery at Advanced to help Time Machine find your shared folders.                                                                                                    |             |
| C Thurse           | Note: After folders are indexed at Indexing Service and mounted to a Mac computer, you can use Finder to search the contained files and contents.                                                                                                    |             |
| t neme             | Enter the below address to access shared folders using a computer in your local network:                                                                                                    |             |
| 🔀 Regional Options | Mac (Finder): afp://NASNAT.local                                                                                                    |             |
| • Notification     | ∧ NFS                                                                                                    |             |
|                    | Enable this function to allow users to access the server via NFS protocol.                                                                                                    |             |
| ✓ Task Scheduler   |                                                                                                    | Apply Reset |

#### Phụ lục : Cách kiểm tra dung lượng ổ cứng đã sử dụng của NAS – 2

|                   | •           |                                                                            |                                                                      |                                                   |                  |  |  |  |  |  |
|-------------------|-------------|----------------------------------------------------------------------------|----------------------------------------------------------------------|---------------------------------------------------|------------------|--|--|--|--|--|
|                   | 14          |                                                                            | Storage Manager                                                      |                                                   | - = x            |  |  |  |  |  |
| Search            | _           |                                                                            | Create Remove Action -                                               |                                                   | E                |  |  |  |  |  |
| ∧ File Sharing    | Overview    |                                                                            | Volume 1 - Healthy                                                   | 77.18 GB / 1.88 TB                                |                  |  |  |  |  |  |
| Shared Folder     | 🚜 Volume    |                                                                            | SP 1                                                                 |                                                   |                  |  |  |  |  |  |
| File Services     |             | -1                                                                         | Volume 2 - Healthy                                                   | 20.77 MB / 1.61 TB                                | ~                |  |  |  |  |  |
|                   | Storage Poo | 01                                                                         | •••                                                                  |                                                   |                  |  |  |  |  |  |
| 2 User            | • HDD/SSD   |                                                                            |                                                                      |                                                   |                  |  |  |  |  |  |
| 👷 Group           |             |                                                                            |                                                                      |                                                   |                  |  |  |  |  |  |
|                   |             |                                                                            |                                                                      |                                                   |                  |  |  |  |  |  |
| Domain/LDAP       |             |                                                                            |                                                                      |                                                   |                  |  |  |  |  |  |
| ∧ Connectivity    |             |                                                                            |                                                                      |                                                   | э                |  |  |  |  |  |
| 🕖 QuickConnect    |             |                                                                            |                                                                      |                                                   |                  |  |  |  |  |  |
|                   |             |                                                                            |                                                                      |                                                   |                  |  |  |  |  |  |
| S External Access |             |                                                                            |                                                                      |                                                   |                  |  |  |  |  |  |
| 🟠 Network         |             |                                                                            |                                                                      |                                                   |                  |  |  |  |  |  |
|                   |             |                                                                            |                                                                      |                                                   |                  |  |  |  |  |  |
| THCP Server       |             |                                                                            |                                                                      |                                                   |                  |  |  |  |  |  |
| 👎 Security        |             |                                                                            |                                                                      |                                                   |                  |  |  |  |  |  |
| ∧ System          |             | Advanced Setting                                                           | S                                                                    |                                                   |                  |  |  |  |  |  |
| 🚹 Info Center     | N           | Note: Enable the Bo                                                        | njour service discovery at Advanced to help Time Machine fin         | nd your shared folders.                           |                  |  |  |  |  |  |
| Into center       | N           | Note: After folders a                                                      | are indexed at Indexing Service and mounted to a Mac comp            | outer, you can use Finder to search the contained | files and conter |  |  |  |  |  |
| 😚 Theme           |             | Enter the below add                                                        | dress to access shared folders using a computer in your local networ | rk:                                               |                  |  |  |  |  |  |
| Regional Options  |             | Mac (Finder):                                                              | afp://NASNAT.local                                                   |                                                   |                  |  |  |  |  |  |
|                   | A N         | FS                                                                         |                                                                      |                                                   |                  |  |  |  |  |  |
| P Notification    | Enable      | a this function to all                                                     | low users to access the server via NES protocol                      |                                                   |                  |  |  |  |  |  |
| Task Scheduler    | Chable      | Enable this function to allow users to access the server via NFS protocol. |                                                                      |                                                   |                  |  |  |  |  |  |